## Описание реестров

- Мои контрагенты
- Приглашения
- Черный список

Реестр Контрагенты позволяет просмотреть список контрагентов, добавить нового контрагента, отправить, принять либо отклонить приглашение к документообороту, а также добавлять и удалять контрагентов из черного списка.

## Мои контрагенты

Для просмотра списка контрагентов зайдите Мои контрагенты:

| 🔆 Астрал.ЭДО 🔛      | Мои контрагенты                           |     | Q. Поиск  | v                       |
|---------------------|-------------------------------------------|-----|-----------|-------------------------|
| + Добавить документ | Bcero 2                                   |     | × %       | Добавить контрагента  🛞 |
| 🖸 Документы 🗸       | Наименование контрагента                  | NHH | клп       | Оператор                |
| ⊒д Контрагенты ∧    | A 2462696993C-D087-43DF-9682-D489160EB727 |     | 999901001 | АО Калуга Астрал        |
| Приглашения         | R 2AE70938384-A25C-4582-BDA5-341F74F73692 |     | 999901001 | АО Калуга Астрал        |
| Черный список       |                                           |     |           |                         |
| Мои организации     |                                           |     |           |                         |
| Свернуть меню       |                                           |     |           |                         |
| UU                  |                                           |     |           |                         |

Список контрагентов представлен в виде реестра, содержащего следующую информацию о добавленных контрагентах:

- наименование;
- ИНН/КПП;
- информацию об операторе ЭДО.

Чтобы найти требуемого контрагента в списке введите Наименование\ИНН\КПП организации контрагента в строку Поиск (1).

Для добавление нового контрагента нажмите кнопку Добавить контрагента (2). См. также статью Поиск контрагента.

Для выбора в списке одного или нескольких контрагентов установите чекбокс в строке с требуемым контрагентом (контрагентами) *(3)*. В меню выше появиться счетчик выбранных контрагентов, с которыми доступны следующие действия:

- удалить (4);
- заблокировать (добавить в черный список) (5).

Данные действия также доступны с каждым контрагентом отдельно. Для этого наведите курсор на требуемую запись с контрагентом. Отобразятся кнопки **Удалить** (*6*) и **Заблокировать** (*7*):

| See<br>See | Астрал.ЭДО 🏭                   | Мои контрагенты                         |     | С Поиск   |                        |
|------------|--------------------------------|-----------------------------------------|-----|-----------|------------------------|
| (+)        | Добавить документ              | Выбрано: 2 Х Всего 2                    |     | × %       | Добавить контрагента 🔏 |
|            | Документы 🗸                    | Наименование контрагента                | ИНН | кпп       | Оператор               |
| ₹.         | Контрагенты ^                  | 24E2696993C-D087-43DF-9682-D489160EB727 |     | 999901001 | × %                    |
|            | Мои контрагенты<br>Приглашения | 2AE70938384-A25C-4582-BDA5-341F74F73692 |     | 999901001 | АО Калуга Астрал       |
|            | Черный список                  | 3                                       |     |           |                        |
|            | Мои организации                |                                         |     |           |                        |

## Приглашения

В данном реестре отображаются новые входящие и исходящие приглашения.

Список приглашений содержит следующую информацию:

- наименование организации контрагента;
- ИНН/КПП;
- информацию об операторе ЭДО;
- дата приглашения.

При поступлении нового приглашения от контрагента напротив реестра **Приглашения** и на вкладке **Входящие** появится счетчик. Откройте вкладку для просмотра и обработки поступившего приглашения:

| 🔆 Астрал.ЭДО 🔛        | Приглашения                               |       |           | <b>Q</b> Поиск                     | ~            |
|-----------------------|-------------------------------------------|-------|-----------|------------------------------------|--------------|
| + Добавить документ   | Входящие 1 Исходящие 0                    |       |           | 🗸 🗙 🖓 Добавить ко                  | нтрагента    |
| 🖂 Документы 🗸 🗸       | Наименование контрагента                  | инн к | KUU       | Оператор                           | Дата         |
| Эдт Контрагенты (1) ^ | R 2AE2696993C-D087-43DF-9682-D489160EB727 | g     | 999901001 | АО Калуга Астрал                   | 13.04.2021   |
| Мои контрагенты       |                                           |       |           |                                    |              |
| Черный список         |                                           |       |           |                                    |              |
| 🏥 Мои организации     |                                           |       |           |                                    |              |
|                       |                                           |       |           |                                    |              |
|                       |                                           |       |           | Запрос добавления в контрагенты    | ×            |
| Свернуть меню         |                                           |       |           | Вашей организации • г<br>запрос от | пришёл новый |
| W                     | Ν                                         |       |           | Обновить список и перейти к приг   | лашениям     |

После обработки приглашение пропадает. Если приглашение было принято, контрагент добавляется в реестр **Мои контрагенты**. См. также статью Прием приглашения.

На вкладке Исходящие отображаются отправленные Вами приглашения контрагентам. См. также статью Отправка приглашения:

| ere<br>Sto | Астрал.ЭДО                     |   | Приглашения                               |     |           | Q, Поиск                    | ~                       |
|------------|--------------------------------|---|-------------------------------------------|-----|-----------|-----------------------------|-------------------------|
| (+)        | Добавить документ              | r | Входящие 0 Исходящие 1                    |     |           | × %                         | Собавить контрагента  Я |
|            | Документы                      | ~ | Наименование контрагента                  | ИНН | кпп       | Оператор Статус             | Дата                    |
| 1          | Контрагенты<br>Мои контрагенты | ^ | A 24E70938384-A25C-4582-BDA5-341F74F73692 |     | 999901001 | АО Калуга Астрал Отправлено | 13.04.2021              |
|            | Приглашения<br>Черный список   |   |                                           |     |           |                             |                         |
|            | Мои организации                |   |                                           |     |           |                             |                         |
| «          | Свернуть меню                  |   |                                           |     |           |                             |                         |

Когда контрагент ответит на приглашение, оно пропадет из вкладки Исходящие.

## Черный список

В данном реестре отображаются контрагенты, которые были заблокированы. Также здесь можно удалить контрагента из черного списка. Подробнее в статье Добавление и удаление контрагента из черного списка:

| 🔆 Астрал.ЭДО 🔛                 | Черный список            |     | С Поиск   | ×               |
|--------------------------------|--------------------------|-----|-----------|-----------------|
| + Добавить документ            | Bcero 1                  |     |           |                 |
| 🖸 Документы 🗸                  | Наименование контрагента | ИНН | кпп       | Дата блокировки |
| 王 Контрагенты へ                | Ro                       |     | 999901001 | 14.04.2021      |
| Мои контрагенты<br>Приглашения |                          |     |           |                 |
| Черный список                  |                          |     |           |                 |
| 🔝 Мои организации              |                          |     |           |                 |
|                                |                          |     |           |                 |
|                                |                          |     |           |                 |
| Ҝ Свернуть меню                |                          |     |           |                 |
| w                              |                          |     |           |                 |